# -PRODUCTS of Noritaker itron

## i-Catch Roll DS+X アイ・キャッチロールディーエスプラスエックス

型名: IPD-011LBSX

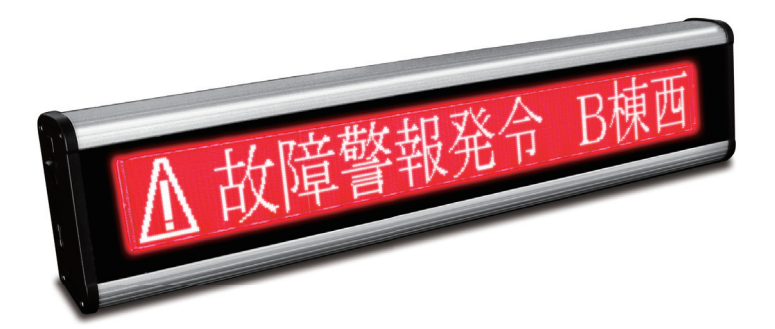

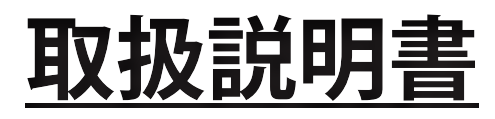

本製品の使い方全般を説明しています。

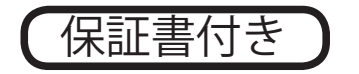

お買いあげいただき、まことにありがとうございました。

この取扱説明書をよくお読みのうえ、正しくお使いください。

- ご使用の前に「安全にお使いいただくために」(4ページ)を必ずお読みください。
- この取扱説明書は、いつでも見ることができるところに必ず保管してください。

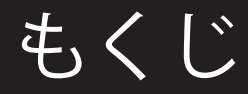

| <u>・もくじ</u>                          | 2  |
|--------------------------------------|----|
| <u>・保証・免責事項</u>                      | 3  |
| ・ 重要なお知らせ                            | 3  |
| <u>・ 安全にお使いいただくために</u>               | 4  |
| • 設置環境                               | 6  |
| ・廃棄について                              | 7  |
| ・付属品の確認、各部の名称                        | 7  |
| • 付属品                                | 7  |
| <ul> <li>各部の名称</li> </ul>            | 7  |
| • 製品概要                               | 8  |
| <ul> <li>基本操作の流れ</li> </ul>          | 8  |
| • 配信用 XML ファイルの配置                    | 9  |
| ・XML ファイルフォーマット                      | 10 |
| • 各種アクションパラメータ                       | 10 |
| ・文字表示アクションパラメータ                      | 10 |
| ・バックライトアクションパラメータ                    | 11 |
| <ul> <li>・音声パラメータ</li> </ul>         | 11 |
| •表示ユニットの設置、動作の確認                     | 12 |
| ・配信設定、ネットワーク設定                       | 13 |
| ・アプリケーションソフトウェア「iCR+X Editor」のインストール | 13 |
| ・アプリケーションソフトウェア「iCR+X Editor」概要      | 14 |
| • 画面説明                               | 14 |
| ・ RSS チャンネルの設定                       | 14 |
| <ul> <li>ネットワークの設定</li> </ul>        | 15 |
| ・設定ファイルの保存                           | 15 |
| •表示ユニットへの設定登録、表示開始                   | 16 |
| • 困ったときは                             | 18 |
| ・アプリケーションソフトウェア「iCR+X Editor」の症状     | 18 |
| ・表示ユニットの症状                           | 18 |
| <u>・お手入れのしかた</u>                     | 20 |
| <u>・ 主な仕様</u>                        | 21 |
| ・お問い合わせ先                             | 21 |
| • 保証書                                | 22 |

## 保証·免責事項

●保証事項

本書に付属されている保証書が、ノリタケ伊勢電子株式会社の唯一の保証となります。

●免責事項

- ・本書に記載された指示事項を守らなかったり、設定やお手入れにおいて、注意または配慮をしないで生じた損害に対して、
   弊社は一切の責任を負いません。
- ・本製品の乱用、誤使用、用途の誤りなどが原因の直接および間接損害、またはその他の損害について、弊社は一切の責任を 負いません。
- ・本製品の改造が原因の損害または傷害に対して、弊社は一切の責任を負いません。
- ・付属品、消耗品の使用により生じた本製品の故障や間接損害に対して、弊社は一切の責任を負いません。
- ・通信障害やシステム障害による情報の不達・遅延、および情報の内容、その他当社の責に帰すべからざる事由に起因して発 生したお客さまの損害について責任を負いません。

## 重要なお知らせ

#### ●本製品の意図した用途

本製品は、登録した RSS 形式の XML ファイル内コンテンツ情報をインターネット、LAN 経由で取得し表示するための装置です。 本製品の仕様は、19 ページの「主な仕様」を参照ください。

意図された目的以外で本製品を使用したり、安全指示および事故防止事項にしたがわないと、以下の危険を生じることがあります。

・あなたの健康への危険

・本製品の破損

●本製品を安全に使用していただくための事項

・本製品を使用する前に、本書に記述されている内容を十分にご理解ください。

- ・本製品の設置・操作・設定・お手入れ作業は、本製品の基本的な知識を習得した人が行ってください。
- ・関連する国および行政機関の法令や規則を守ってください。
- ・事故を防止するため、本来の意図された目的以外の使用や、本書に記載している以外の操作、お手入れの作業はしないでく ださい。
- ・本製品は厳重な品質管理と検査を経て出荷しておりますが、万が一、故障または不具合があったり、本製品内部の点検・修理を行う際は、お買い上げの販売店または弊社連絡先までご連絡ください。(19ページの「お問い合わせ先」参照)
   ●取扱説明書に関する事項
- ・本書は弊社が版権を有しています。本書を含む図面および技術文書のいかなる箇所も弊社の事前の同意書なしに、複写、電 子媒体など、どのような方式であっても複写することはできません。
- ・本書に記載されている写真や図は、実際の機械とは異なる場合があります。
- ・本書に記載されている数値は、お客様の環境などにより実際の数値と異なる場合があります。
- ・本書を紛失、または損傷した場合、再発行はできませんので、大切に保管してください。本書がない状態での本製品の使用は、 事故発生の原因になります。
- ・本書、本製品および付属品は、改良のため予告なく変更することがあります。
- ・本製品を譲渡される場合は、次の所有者に本書を必ず渡してください。
- ・Microsoft、Windows は、米国 Microsoft Corporation の米国およびその他の国における登録商標です。

## 設置環境

●電磁波妨害に注意してください

- ・本製品の近くで携帯電話などの電子機器を使うと、電磁波妨 害などにより機器相互間での干渉が起こり、表示が乱れたり 雑音が発生したりすることがあります。
- ●周囲温度は0℃~40℃の範囲内でご使用ください

#### 低温になる部屋(場所)でご使用の場合

- ・低温になる場所には放置しないでください。キャビネットの 変形や故障の原因となります。
- ●屋外では使用しないでください
- ・やむを得ず屋外で使用する場合は、風雨の影響を受けない場 所に置いてください。
- ●直射日光・熱気は避けてください
- ・異常に温度が高くなる場所に放置すると、キャビネットが変 形したり、故障の原因となることがあります。
- ・キャビネットや部品に悪い影響を与えますので直射日光が当 たる場所や熱器具の近くに置かないでください。
- ・急激な温度差がある部屋(場所)では使用しないでください。
- ・急激な温度差がある部屋(場所)で使用すると、表示品位が 低下することがあります。

●結露(つゆつき)について

- ・本製品を寒い場所から暖かい場所へ移動させたときや、暖房 などで室温が急に上がったときなど、本製品の表面や内部に 結露が起こる場合があります。結露が起きた場合は、結露が なくなるまで電源を入れないでください。故障の原因となり ます。(結露を防ぐためには、徐々に室温を上げてください。)
- ●使用が制限されている場所
- ・航空機の中など、使用が制限または禁止されている場所では 使用しないでください。事故の原因となるおそれがあります。

### 電波障害に関するご注意

この装置は、クラスA情報技術装置です。この装置を家 庭環境で使用すると電波妨害を引き起こすことがありま す。この場合には使用者が適切な対策を講ずるよう要求 されることがあります。 VCCI-A

本書に従って正しい取り扱いをしてください。 ※ 本製品をラジオ、テレビジョン受信機などから十分に離 してください。

※本製品とラジオ、テレビジョン受信機などを別のコンセントに接続してください。

# 安全にお使いいただくために

本製品を安全にお使いいただくため、本書では「<u>小</u>警告」「<u>小</u>注意」「注意」の3種類で危険度のレベルを区分けし、以下の シンボルマークを用いて安全上の注意事項を記載しています。

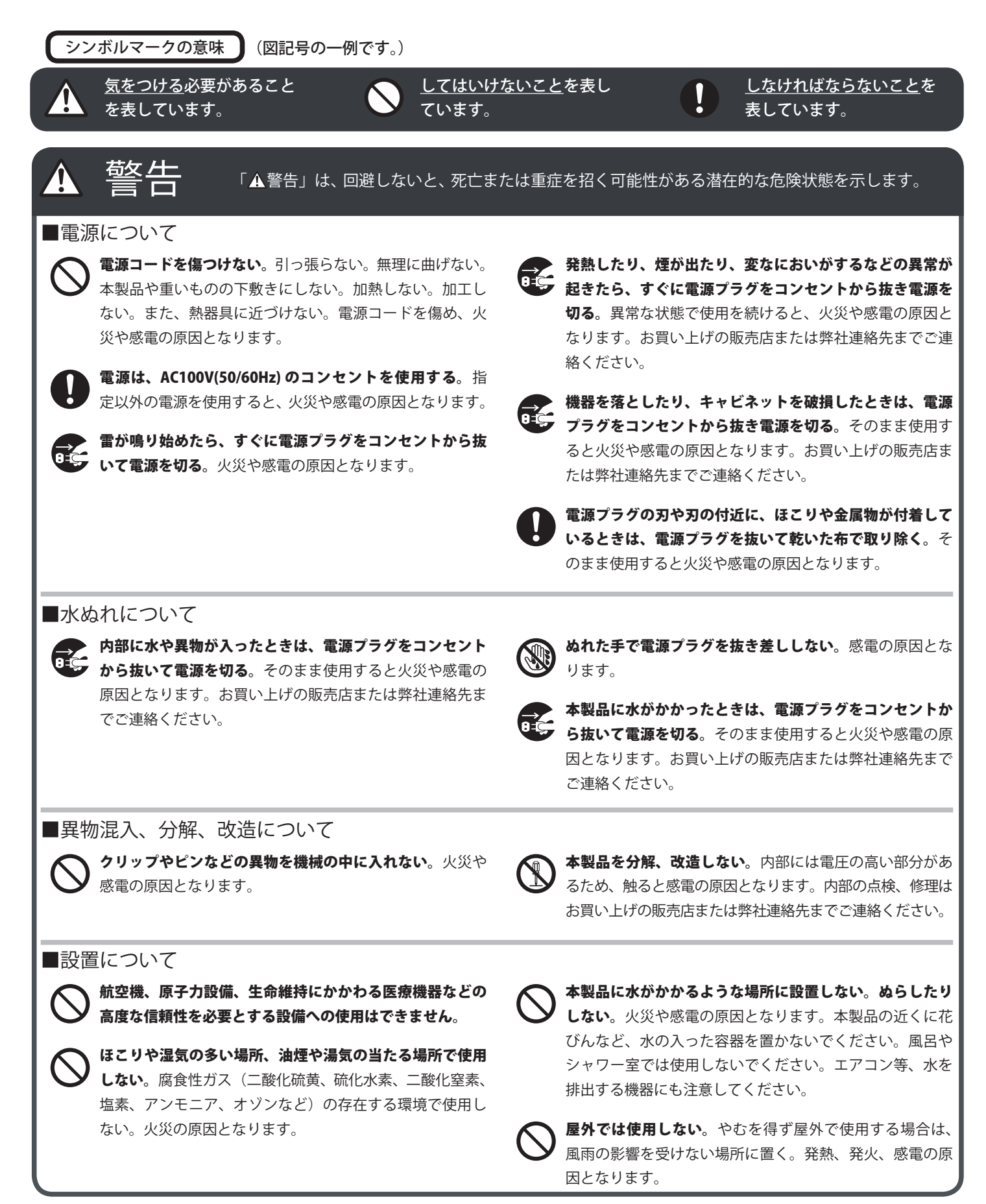

|                                                                                                   | □程度の傷害を招く可能性がある潜在的な危険状態を示します。                                                                                        |
|---------------------------------------------------------------------------------------------------|----------------------------------------------------------------------------------------------------|
| ■電源について                                                                                           |                                                                                                    |
| 電源コードは、必ず付属のものを使用する。   付属以外のものを使用すると、火災の原因となることがあ ります。                                            | <ul> <li>火災や感電を防ぐために、次のことを守る。</li> <li>・電源プラグを抜くときは、必ずプラグを持って抜いてください。</li> <li>・お手 みのときや、夜間、体業日たどで目時間使用した</li> </ul> |
| 電源プラグをコンセントから容易に抜き差しできる状態で 使用する。                                                                  | ・電源プラグや電源コードが熱いとき、またコンセントへの差し込みがゆるく電源プラグがぐらついているとき                                                                   |
| 電源プラグは、コンセントに直接差し込む。<br>タコ足配線をすると、過熱により火災の原因となることが<br>あります。                                       | は、使用をやめてお買い上げの販売店または弊社連絡先<br>までご連絡ください。                                                                              |
| 電源プラグはコンセントに根元まで確実に差し込む。差し<br>込みが不完全だと発熱したり、ほこりが付着して火災の原<br>因となります。また、電源プラグの刃に触れると感電の原<br>因となります。 | 移動するときは、電源プラグをコンセントから抜く。<br>コードが引っ掛かり、落ちたり、倒れたりしてけがの原因<br>となることがあります。<br>電源コードが傷つき火災や感電の原因となることがありま<br>す。            |
| ■設置について                                                                                           |                                                                                                    |
| を 直射日光の当たる場所や暖房器具の近くなど、高温になる 場所で使用しない。 発熱や発火の原因となることがあります。                                        | うつ伏せ、あお向け、逆さまにして使用しない。<br>熱がこもり、発熱や発火・故障の原因となることがありま<br>す。                                                           |
| ぐらつく台の上や、不安定な場所に置かない。強い衝撃や<br>振動を与えない。<br>落ちたり、倒れたりしてけがの原因となることがあります。                             | 風通しの悪いところに置いたり、じゅうたんや布団の上に<br>置いたり、布などをかけたりしない。<br>通風を妨げると内部に熱がこもり、故障や発熱、発火の原因となることがあります。                            |
| ■使用上の注意について                                                                                       |                                                                                                    |
| 上にものを置いたり、上に乗ったりしない。<br>倒れたり、落下したりしてけがの原因となることがあります。                                              | 表示ユニットを強く押したり、衝撃を与えたりしない。<br>表示ユニットに力が加わると、破損や故障、けがの原因となることがあります。                                                    |
| ものを引っ掛けたりしない。<br>倒れたり、落下したりしてけがの原因となることがあります。                                                     | <b>硬いものでこすったり、たたいたりしない</b> 。<br>破損してけがの原因となることがあります。                                                                 |
| <b>同じ画像は表示させない</b> 。焼き付け現象が起こる場合があります。定期的に表示内容を変えてください。                                           |                                                                                                    |
| ■お手入れについて                                                                                         |                                                                                                    |
| 付着したほこりやゴミはこまめに取り除く。<br>ほこりがたまると、発熱や発火・故障の原因となることがあります。                                           |                                                                                                    |
| ■電源について<br>電源コードの抜き差し(切/入)は必ず5秒以上の間隔を                                                             |                                                                                                    |

## 廃棄について

本製品を廃棄する際は、国の定めた廃棄ルールに従って廃棄してください。

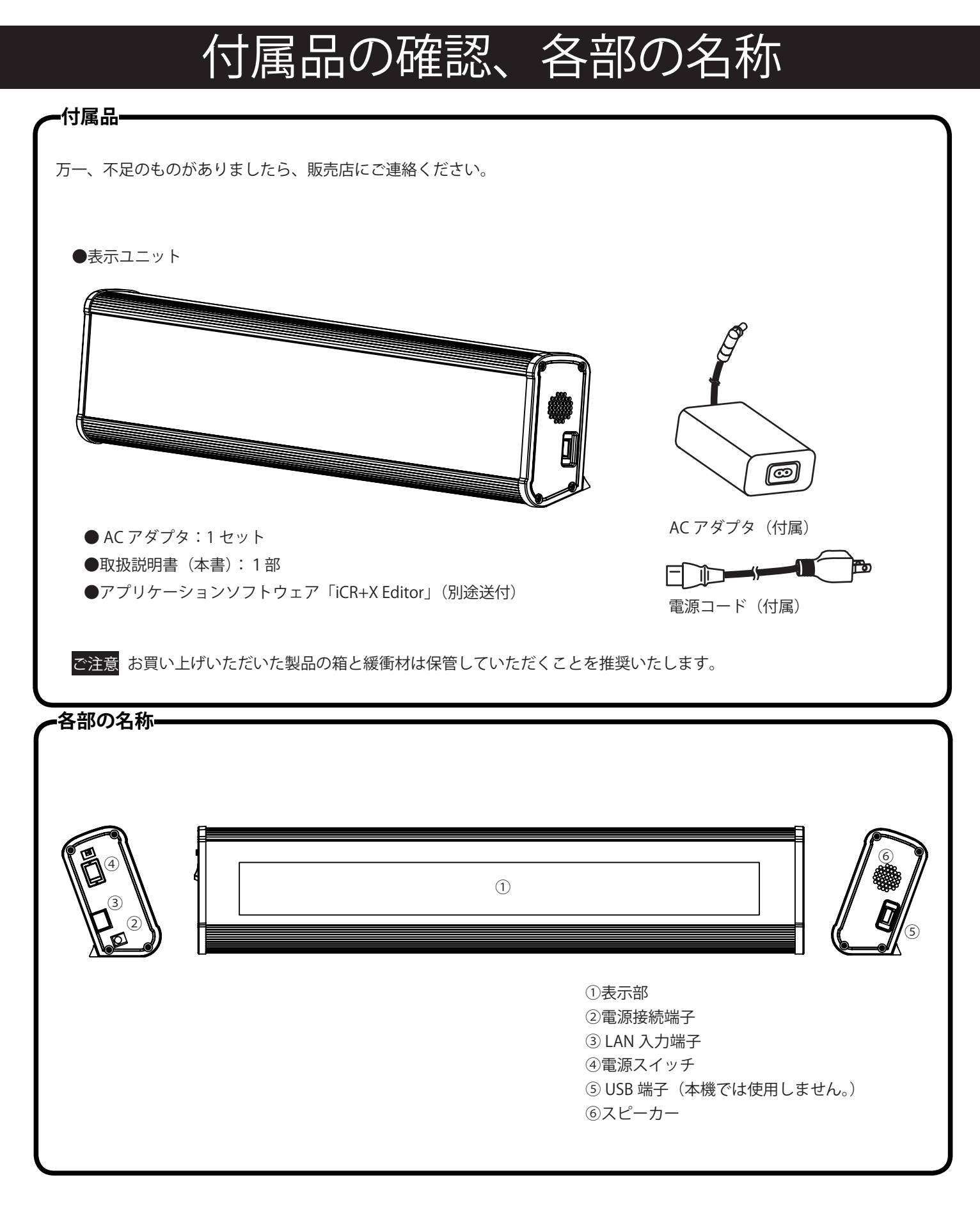

## 製品概要

### ●「i-Catch Roll DS+X」 製品概要

- ・LED バックライト搭載の蛍光表示機を使用した、メッセージイルミネーション電光表示機です。
- ・電源は AC100V 入力の電源アダプタを使用します。本製品自体は DC24V 駆動です。
- ・インターネットまたは LAN 経由で、予め用意された HTTP サーバー内の XML ファイル (RSS) を取得し、XML ファイル内に 埋め込まれた各種表示用パラメータを読込み、表示を行います。文字表示は明朝系の製品内蔵フォント(明朝フォント)で 表示されます。

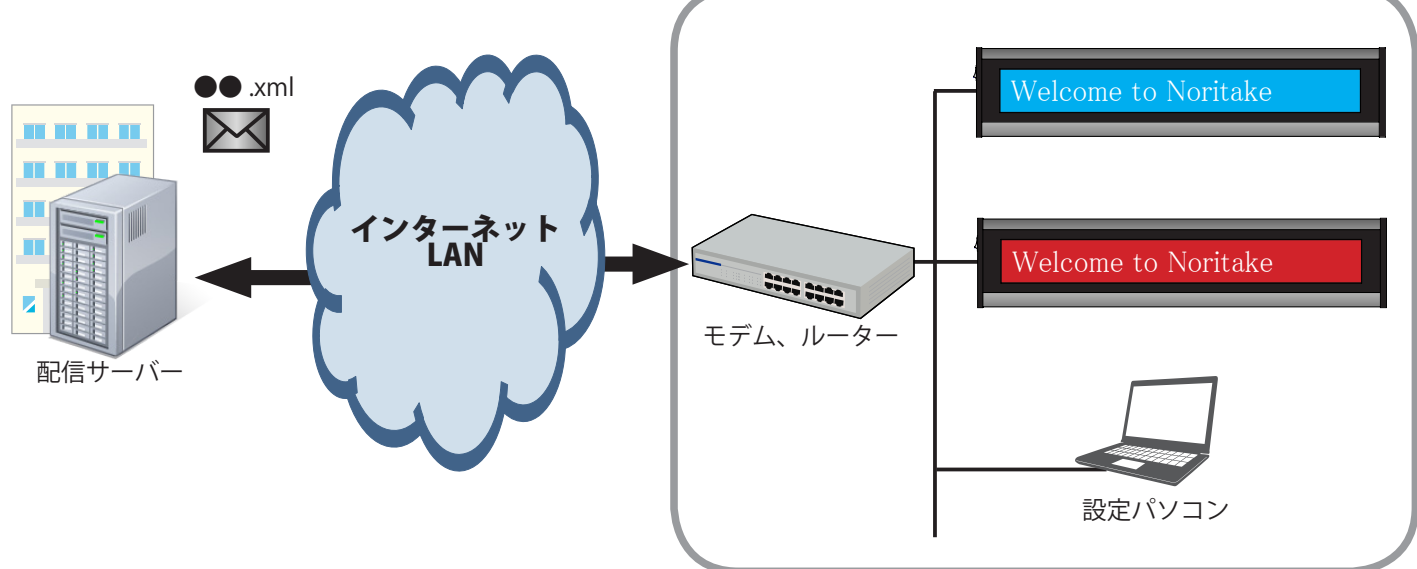

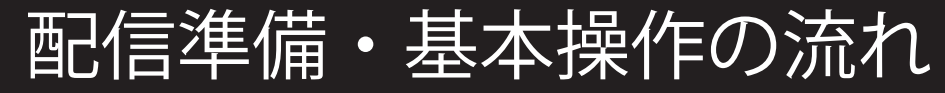

### ー配信サーバー、XML ファイルの配置-

配信するための HTTP サーバー、及び表示コンテンツ用 XML データの配置を行います。

### -表示ユニットを設置--

本体を使用したい場所に設置後、電源・LAN を接続します。

11ページの「表示ユニットの設置、動作の確認」を参照ください。

### ーRSS チャンネルの設定、その他設定-

アプリケーション・ソフトウェア「iCR+X Editor」を使用して、RSS チャンネルの登録及び、必要に応じてネットワーク設 定を行います。

12ページの「配信設定、ネットワーク設定」を参照ください。

### =表示ユニットへの設定登録、表示開始=

表示ユニットに登録した RSS チャンネルからインターネット、LAN 経由で情報を PULL 方式にて取得し、表示を開始します。

15 ページの「表示ユニットへの設定登録、表示開始」を参照ください。

Welcome to Noritake

# 配信用 XML ファイルの配置

配信するための HTTP サーバーを準備の上、表示コンテンツ表示用 RSS 形式の XML ファイルの配置を行います。XML ファ イル内には、文字表示データ、各文字表示アクション、バックライト表示アクション、音声パラメータを埋め込みます。登 録可能な RSS チャンネルとしては、通常表示用として2 チャンネル、割り込み表示用として1 チャンネルにて構成され、そ れぞれから任意で設定された間隔で XML を取得し表示を行います。

#### 文字表示機能-

XML ファイル内の文字表示データ、表示アクションパラメータを取得し、文字表示を行います。スクロール表示、固定表示、 フェードイン・アウト表示等が可能です。

### **-**バックライトアクション表示機能-

XML ファイル内のバックライトアクションパラメータを取得し、バックライトアクション表示を行います。8 色固定、及び 8 色点滅表示が可能です

#### •音声出力機能•

XML ファイル内の音声出力パラメータを取得し、予め登録された音声の出力を行います。本製品には、弊社標準チャイム音 及びアラーム音がそれぞれ、M1、M2 に登録されております。

カスタム音声登録も可能で、44.1KHzの音声でm1~m10トータルで最大20秒登録可能です。別途お問い合わせください。

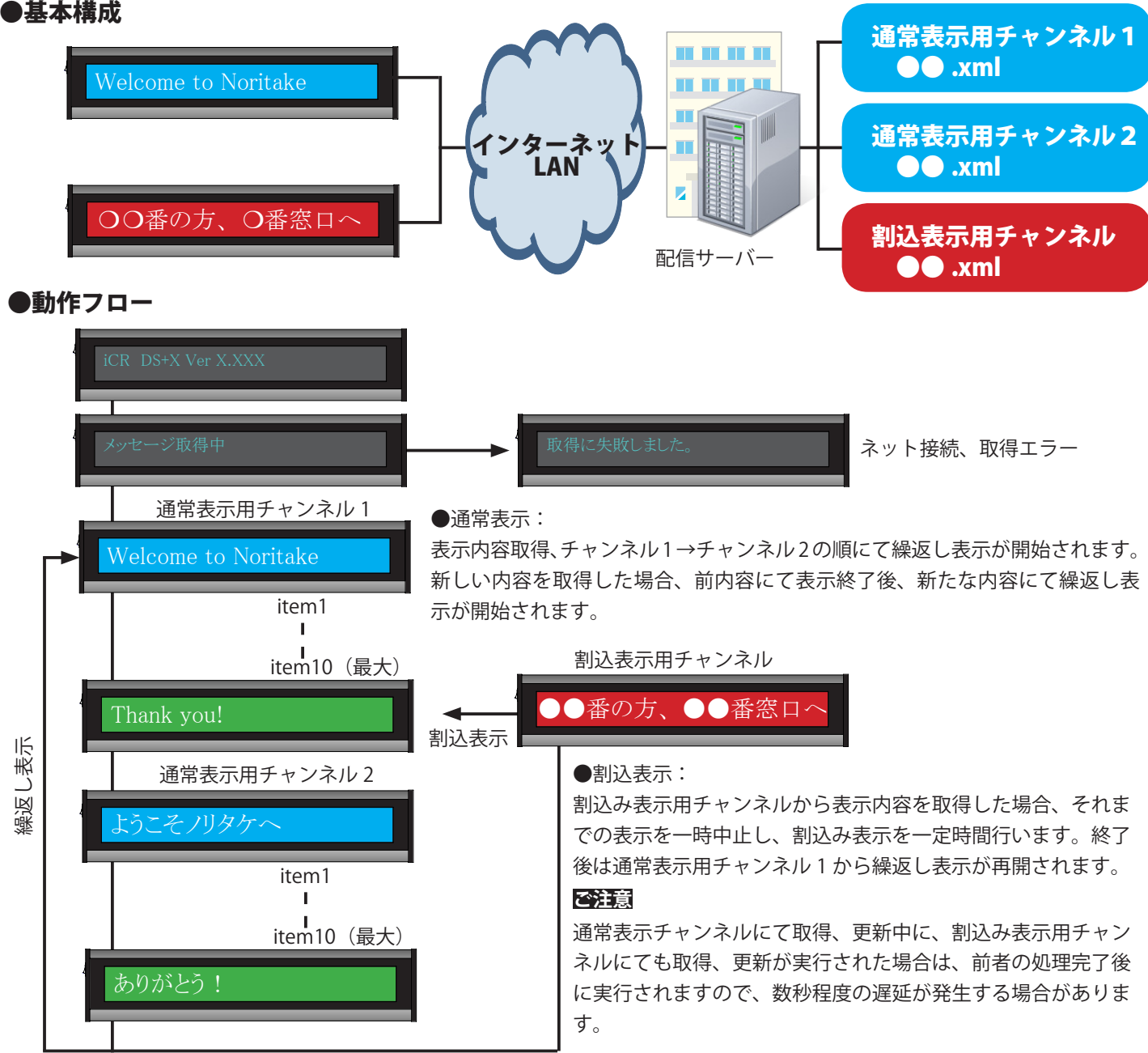

# XMLファイルフォーマット

XML ファイルのフォーマットは RSS に従います。文字コードは UTF-8 です。 文字表示データ、各種アクションパラメータは< item >タグ内の< title >及び< description >にて構成されます。

<?xml version="1.0" encoding="utf-8" ?> <rss version="2.0"> <channel> <title>example</title> <link>http://www.example.com</link> <description>example</description> <item> <title>各種アクションパラメータ </title> <description>文字表示データ </description> </item> </channel> 最大 10item 構成可能です。

</rss>

# 各種アクションパラメータ

<title>に続く文字列が各種アクションパラメータとして扱われます。各パラメータをコンマ区切りで構成します。

<title> 各種アクションパラメータ </title>

### 文字表示アクションパラメータ=

文字表示に対する、スクロールやフェードといった表示アクションのパラメータです。

| 表示開始時アクション  | 説明                          |
|-------------|-----------------------------|
| scroll(初期値) | 文字が右から左へスクロール表示します。         |
| fade_in     | 固定文字(最大 12 文字)がフェードイン表示します。 |
| dissolve    | 固定文字(最大 12 文字)がディゾルブ表示します。  |
| static      | 固定文字(最大 12 文字)が静止で表示します。    |

割込み表示の場合は、最後の item 内のスクロール表示終了後または "display\_time\_ms" にて設定された時間 経過後、割込み表示を終了し、通常表示用チャンネル 1 の内容から繰返し表示を再開します。

| 表示終了時アクション  | 説明                   |
|-------------|----------------------|
| remain(初期値) | 表示を残します。             |
| fade_out    | 表示をフェードアウトで消します。     |
| curtain     | 表示をカーテン表示で次の表示に繋げます。 |
| clear       | 表示を消します。             |
|             |                      |

| 表示位置        | 説明                        |
|-------------|---------------------------|
| left        | 左寄せ表示します。(固定文字表示アクション時有効) |
| center(初期値) | 中央に表示します。(固定文字表示アクション時有効) |
| right       | 右寄せ表示します。(固定文字表示アクション時有効) |

| 速度、輝度設定                | 説明                                 |
|------------------------|------------------------------------|
| scroll_speed           | スクロール表示時のスクロール速度を指定します。パラメータに続く、数  |
| "scroll_speed=XX"      | 字列 1 ~ 16 の 16 段階で指定します。初期値は 2 です。 |
| display_time_ms        | 各固定表示アクション時の静止中の表示時間を指定します。パラメータに  |
| "display_time_ms=XXXX" | 続く、数字列を ms 単位で指定します。初期値は 3000 です。  |
| brightness             | 表示輝度を指定します。パラメータに続く、数字列1~8の8段階で指定  |
| "brightness=X"         | します。初期値は8です。                       |

# 各種アクションパラメータ

### <u>―</u>バックライトアクションパラメータ<mark>―</mark>

バックライト(背景)表示に対する、表示色、表示アクションのパラメータです。

| 表示色、アクション | 説明        |
|-----------|-----------|
| none(初期値) | バックライト非点灯 |
| green     | 緑色点灯      |
| yellow    | 黄色点灯      |
| blue      | 青色点灯      |
| red       | 赤色点灯      |
| purple    | 紫色点灯      |
| orange    | 橙色点灯      |
| cyan      | 水色点灯      |
| rainbow   | レインボー色点灯  |
| half_br   | 右半分赤、左半分青 |
| half_rb   | 右半分青、左半分赤 |

| 表示色、アクション          | 説明           |
|--------------------|--------------|
| green_b            | 緑色点滅         |
| yellow_b           | 黄色点滅         |
| blue_b             | 青色点滅         |
| red_b              | 赤色点滅         |
| purple_b           | 紫色点滅         |
| orange_b           | 橙色点滅         |
| cyan_b             | 水色点滅         |
| orange_b<br>cyan_b | 橙色点滅<br>水色点滅 |

### 音声パラメータ\_\_\_\_\_

音声出力に対するパラメータです。

| 再生音声選択  | 説明                 |
|---------|--------------------|
| m0(初期値) | 音声再生しません。          |
| m1      | 標準チャイム音            |
| m2      | 標準アラーム音            |
| m3      | m3 に登録された音声を再生します。 |
| m4      | m4 に登録された音声を再生します。 |
| m5      | m5 に登録された音声を再生します。 |

| 再生音声選択 | 説明                  |
|--------|---------------------|
| mб     | m6 に登録された音声を再生します。  |
| m7     | m7 に登録された音声を再生します。  |
| m8     | m8 に登録された音声を再生します。  |
| m9     | m9 に登録された音声を再生します。  |
| m10    | m10 に登録された音声を再生します。 |

音声再生は新着時、一回のみ行われます。

本製品には、弊社標準チャイム音及びアラーム音がそれぞれ、M1、M2 に登録されております。

カスタム音声登録も可能で、44.1KHzの音声でm1~m10トータルで最大20秒登録可能です。別途お問い合わせください。

# 文字表示データ

< description >に続く文字列が文字表示データとして扱われます。

<description> ようこそノリタケへ </description>

#### ご注意

注:各固定文字アクション指定時は全角 12 文字(半角 2 24 文字)以内で作成ください。

### ●構成例:

<title>scroll,scroll\_speed=5,green,m1</title>

<description> ようこそノリタケへ </description>

</item>

<item>

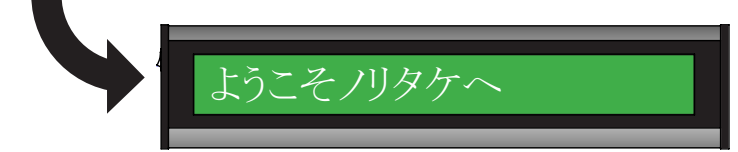

"ようこそノリタケヘ"が左から"5"の速度でスクロール表示、標準チャイム音出力、緑色背景表示

# 表示ユニットの設置、動作の確認

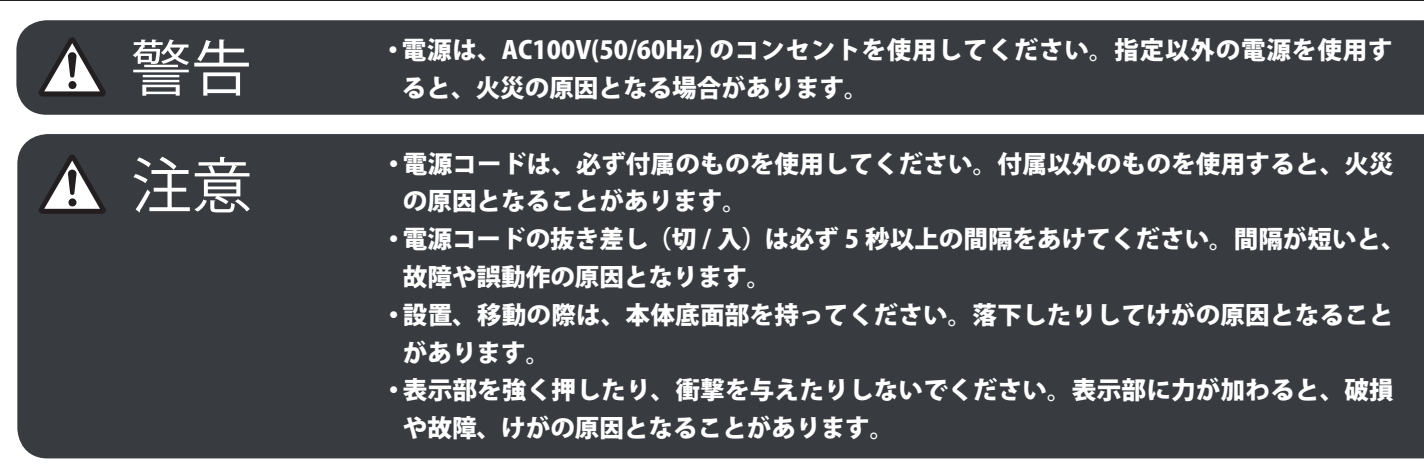

ŀ電源・LAN 接続を行います。━

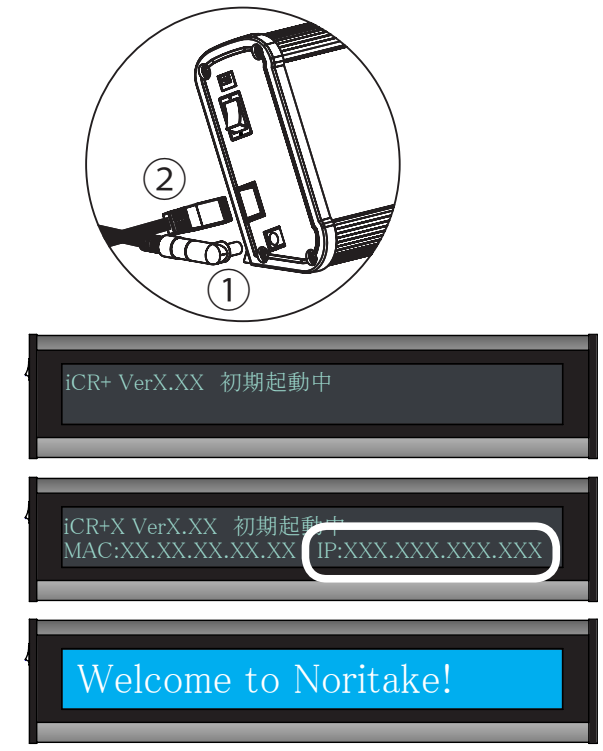

● LAN(ネットワーク)接続について

① AC アダプタ(付属)の電源コードを電源接続端子に差し込む。

②ネットワークに接続された LAN ケーブルを LAN 入力端 子に接続します。

③電源コード(付属)のプラグをコンセントに差し込み、ス イッチを入れます。電源が入ると、初期起動画面が表示さ れます。

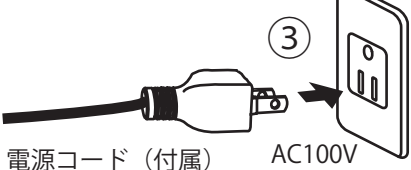

 ④ネットワークに接続されているか確認する。数秒後、表示 ユニットの IP アドレスが表示されます。192.168.XXX.XXX 等のローカル IP アドレスが割り振られていることを確認 します。

⑤接続に成功しますと、初期メッセージを取得し、表示を 開始します。予め表示ユニットに登録された RSS チャン ネルの情報を取得し表示します。

本製品の出荷時設定は、**DHCP による自動 IP 割当設定**になっております。接続するネットワークが DHCP 対応の場合、通 常ネットワーク接続に必要な設定が自動的に行われます。

### ●ネットワーク管理者の方へ

固定 IP アドレス設定、プロキシサーバー経由での接続が必要な場合は、iCR+X Editor のネットワーク設定にて別途設定が 必要になります。14 ページの「ネットワークの設定」を参照ください。

#### ●設置に関して

VESA 規格(75X75mm)にも対応し、市販の取付金具で壁面への設置が可能です。壁面への設置の際は、工事専門業者等 にご依頼ください。

ご注意・本製品は水平面に対し垂直に設置してください。

- ・本製品は周囲温度 0℃~ 40℃の範囲内でご使用ください。
- ・熱がこもるのを防ぐため、周囲の空間を確保してください。
- ・発熱する機器の上に本製品を置かないでください。
- ・LAN ケーブルはパソコンと直接接続する場合はクロスケーブル、HUB 等と接続する場合はストレートケーブル を使用してください。またカテゴリー 5 以上のケーブルを使用してください。

# 配信設定、ネットワーク設定

### アプリケーションソフトウェア「iCR+X Editor」のインストール

●アプリケーションソフト「iCR+X Editor」動作条件

| OS              | CPU      | 主記憶メモリ  | ハードディスク空き容量 | インターフェース | ディスプレイ      |
|-----------------|----------|---------|-------------|----------|-------------|
| Windows 7 日本語版  | OS のシステム | 条件に準じる。 |             |          |             |
| Windows 8 日本語版  | OS のシステム | 条件に準じる。 | 100MB 以上    | LAN      | 1024x768 以上 |
| Windows 10 日本語版 | OS のシステム | 条件に準じる。 |             |          |             |

### G注意: ・本アプリケーションソフトのインストールにはインターネットに接続されている必要があります。また Microsoft®の.NET Framwork 3.5 SP1 が必要です。インストールには管理者権限が必要です。

・インストール後の動作には Internet Explorer 7 以上がインストールされている必要があります。

### ●アプリケーションソフト「iCR+X Editor」のインストール

ご使用のパソコンの使用環境などにより、説明内容、画面と実際の内容、画面が一致しないことがあります。あらかじめ ご了承ください。

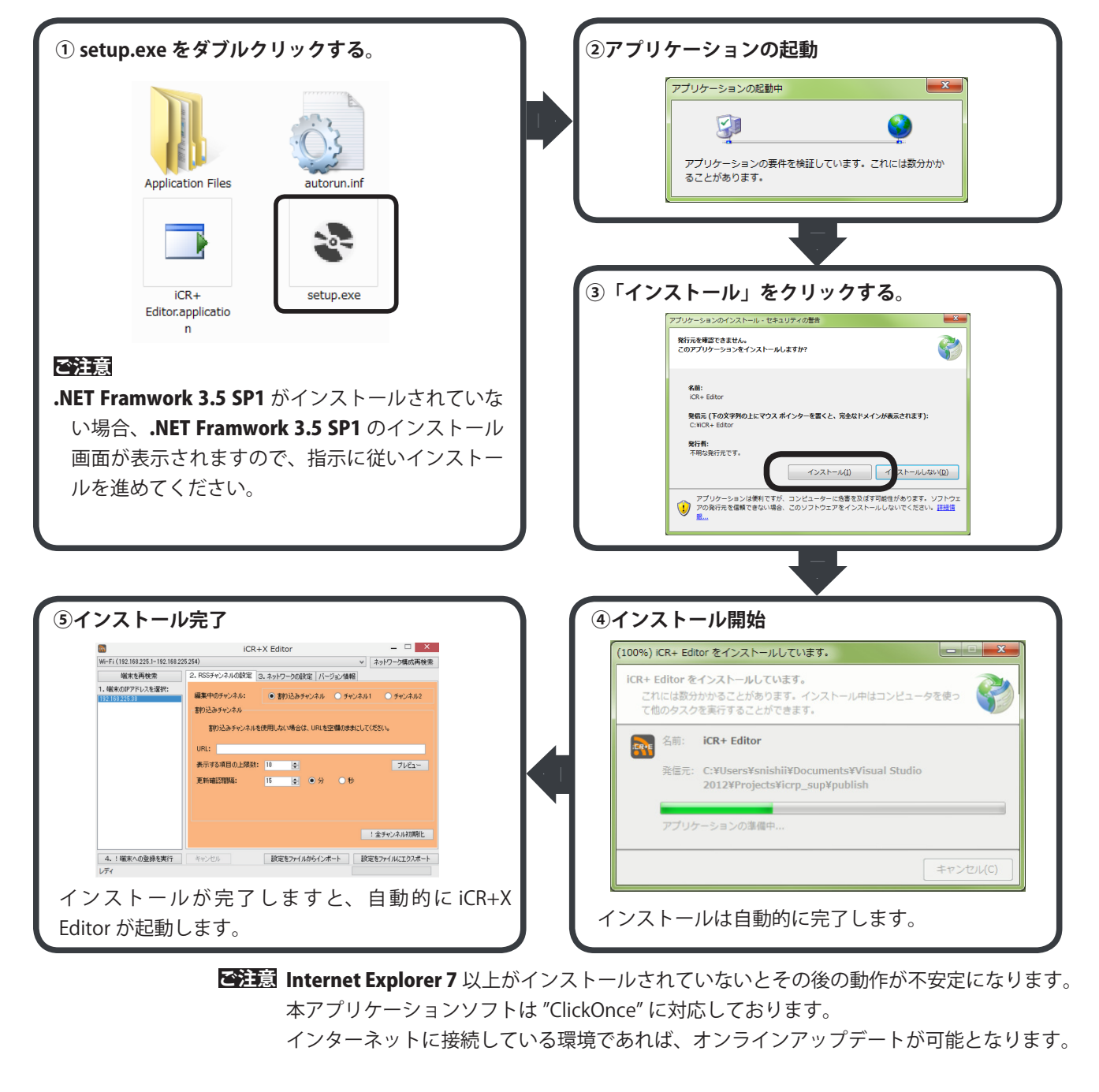

### 🖛 アプリケーションソフトウェア「iCR+X Editor」概要 🕯

表示ユニットに予め準備した XML ファイルとリンクした URL の登録を行うためのアプリケーションソフトウェアです。

- ・配信元 URL の登録、設定ファイルのエクスポート、インポートが出来ます。
- ・配信の更新、取得間隔の設定が行えます。
- ・必要に応じて、固定 IP、プロキシサーバー等の設定が行えます。

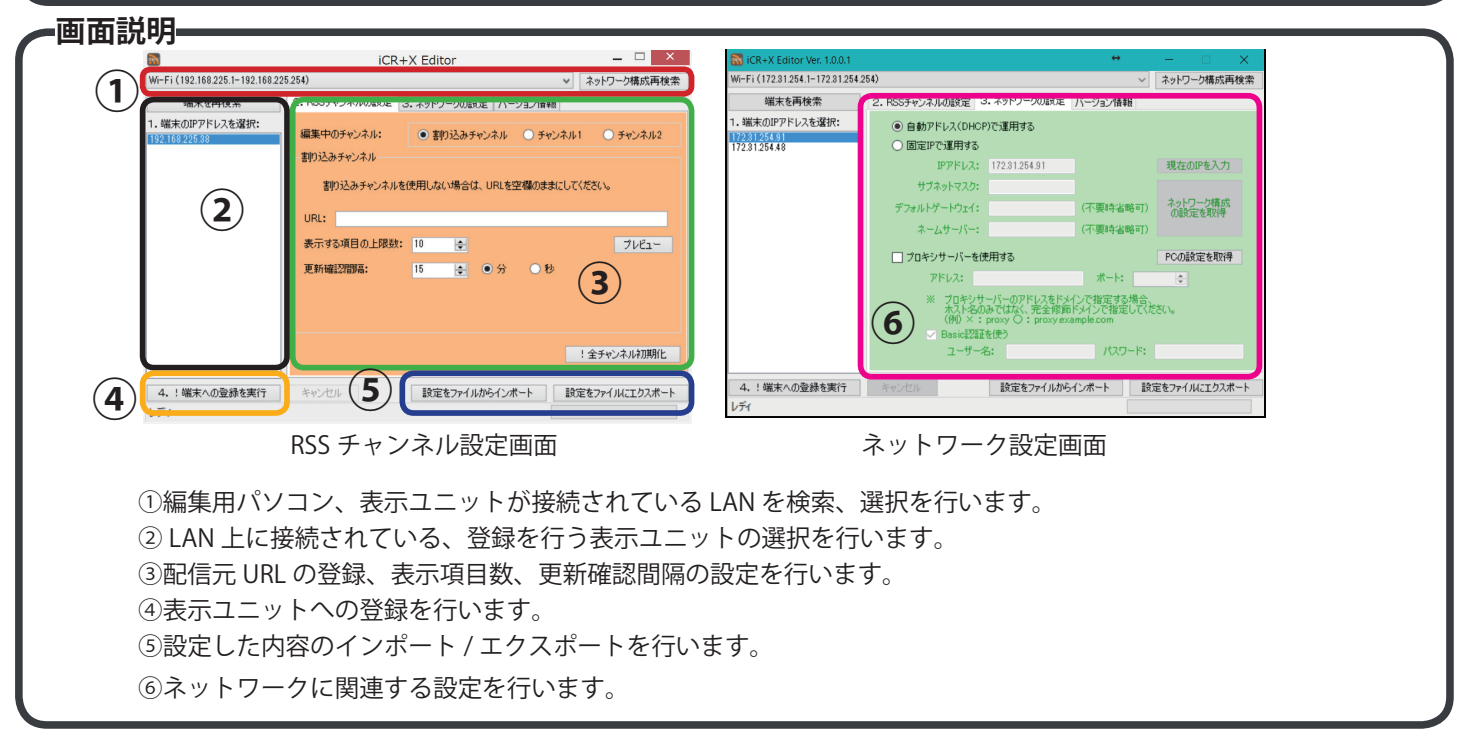

### -RSS チャンネルの設定-

予め用意した XML ファイルとリンクした URL を各 RSS チャンネルに設定を行います。

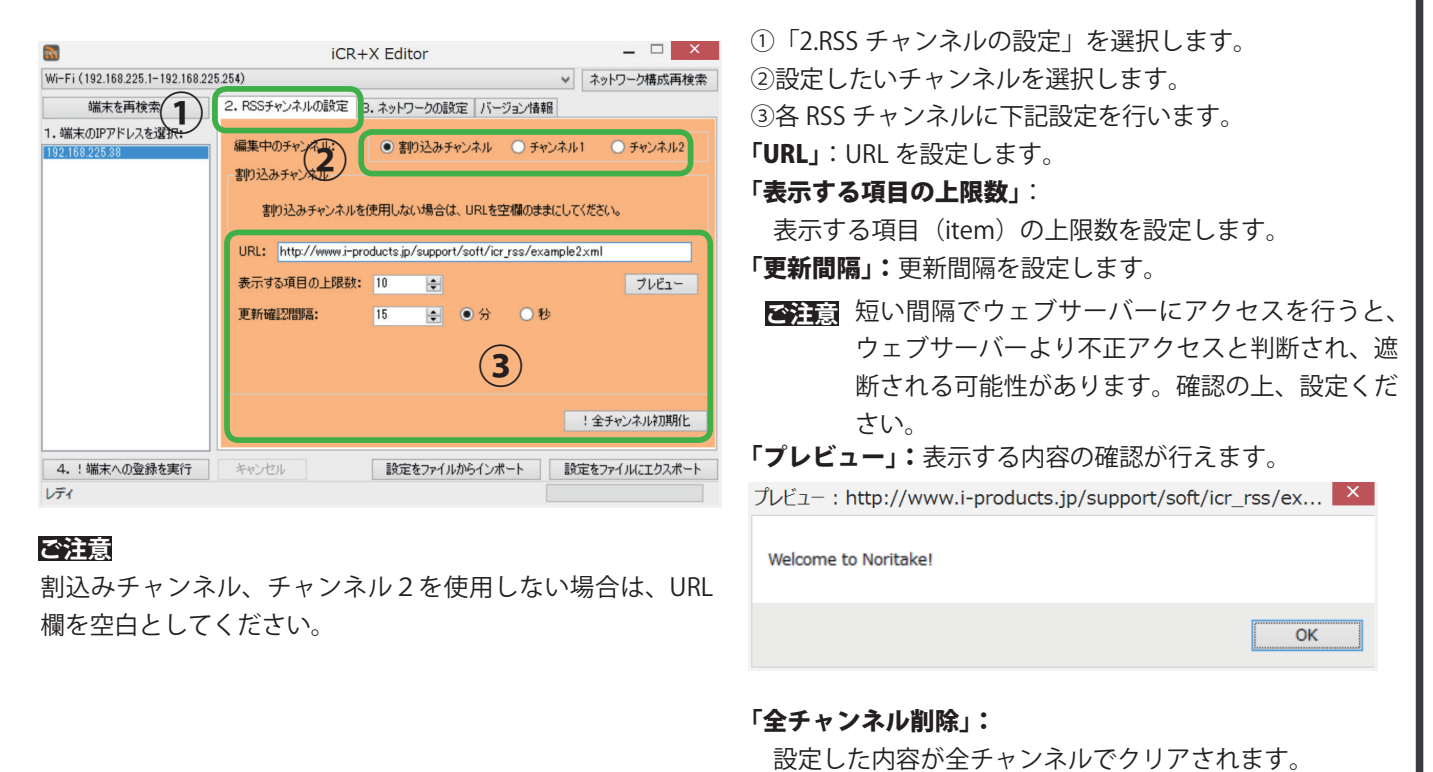

### =ネットワークの設定=

必要に応じてネットワークの設定を行います。固定 IP アドレス、プロキシサーバーの設定が行えます。

📆 iCR+X Editor Ver. 1.0.0 ~ ネットワーク構成再検索 Wi-Fi (172.31.254.1-172.31.254.254) 端末を再検索 2. RSSチャンネルの設定 3. ネットワークの設定 1) 情報 1.端末のIPアドレスを選択: ○ 自動アドレス(DHCP)で運用する 172.31.254.91 172.31.254.48 ● 固定IPで運用する (2) 現在のIPを入 IPアドレス: 172.31.254.91 サブネットマスク: 255.255.255. ネットワーク構成の設定を取得 ォルトゲートウェイ: 172.31.254.1 (不要時省略可) ネームサーバー: 172.31.254.1 (不要時省略可) プロキシサーバーを使用する PCの設定を即 ポート: 8080 アドレス: 192.168.1.204 4 3 ノロインサーバーのノーレスを下ケーノに指定する場合、 ホスト名のみではなく、完全修飾ドメインで指定してください。 Basic認証を使う (4) パスワード: \*\*\*\*\*\* -ザー名: 4. ! 端末への登録を実行 キャンセル 設定をファイルからインポート
設定をファイルにエクスポート レディ

①「3.ネットワークの設定」を選択します。

②自動アドレスまたは固定 IP アドレス設定を行います。 「現在の IP を入力」をクリックしますと、

> DHCP にて割り振られた IP アドレスが自動で 入力されます。

「ネットワーク構成の設定を取得」をクリックしますと、編集パソコン上で設定されている内容が自動的に入力されます。

③プロキシサーバーを使用している環境の場合、その設 定を行います。

> 「PC の設定を取得」をクリックしますと、編 集パソコン上で設定されている内容が自動的 に入力されます。

④ベーシック認証による認証が必要なプロキシサーバー にも対応しております。必要に応じて、ユーザー名、 パスワードを追加します。

- ●注意 ・接続するネットワークの管理者と必ず相談のうえ、ネットワークにつながっているほかの機器のIP アドレスと同じに ならないよう、的確な IP アドレスを設定するようにしてください。誤った内容を設定した際、表示器を認識できなかっ たり、接続したネットワークに障害をもたらす恐れがあります。
  - ・ネットワーク障害などが起こった場合において、弊社では保証いたしません。お客様の責任においておこなうようにしてください。

### 設定ファイルの保存--

各種設定内容は自動的に保存されますので次回起動時には、前設定内容が反映された状態で起動します。 複数の設定を運用したい場合、設定ファイルとして保存が可能です。

| 🚮 iCR+X Editor                    |                                                                                                    |
|-----------------------------------|----------------------------------------------------------------------------------------------------|
| ワイヤレス ネットワーク接続 2(192              | .168.20.1-192.168.20.254) 🔹 ネットワーク構成再検索                                                                                                    |
| 端末を再検索                            | 2. RSSチャンネルの設定 3. ネットワークの設定 バージョン情報                                                                                                    |
| 1. 4編末のIPアドレスを選択:<br>192 15820.37 | 編集中のチャンネル: <ul> <li>● 割り込みチャンネル</li> <li>● 割り込みチャンネル</li> <li>● チャンネル</li> <li>割り込みチャンネル</li> <li>割り込みチャンネル</li> <li>割り込みチャンネル</li> <li>としてください。</li> <li>URL: http://www.i-products.jp/support/soft/icr.yss/example2.xml</li> <li>表示する項目の上限数: 10</li> <li>2</li> <li>2しどュー</li> <li>更新確認2問題: 15</li> <li>● 分</li> <li>秒</li> </ul> |
| 4. ! 端末への登録を実行     レディ            |                                                                                                    |

「設定をファイルからインポート」、「設定をファイルにエクスポート」:

編集した設定内容をファイルとしてエクスポート(保存)できます。また、再編集時にはそのファイルを インポート(開く)できます。ファイルは指定のフォルダーに保存されます。

## 表示ユニットへの設定登録、表示開始

iCR+X Editor で設定した任意の RSS チャンネルの登録、表示開始までを説明します。 初期メッセージ表示から任意の RSS チャンネル上のメッセージ表示の開始までを説明します。

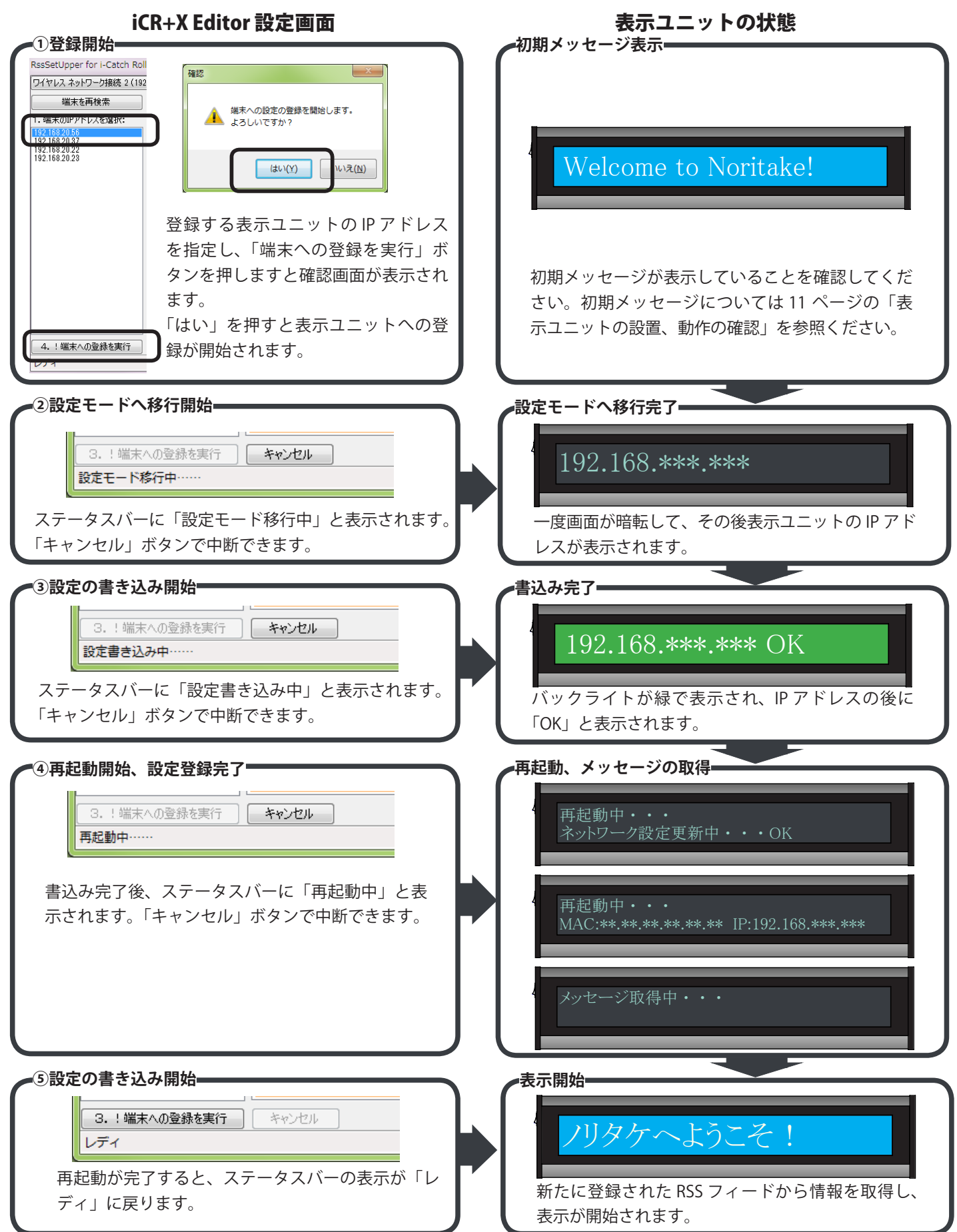

# 困ったときは

通常動作以外の症状が発生した場合は以下をご確認ください。

### アプリケーションソフトウェア「iCR+X Editor」の症状

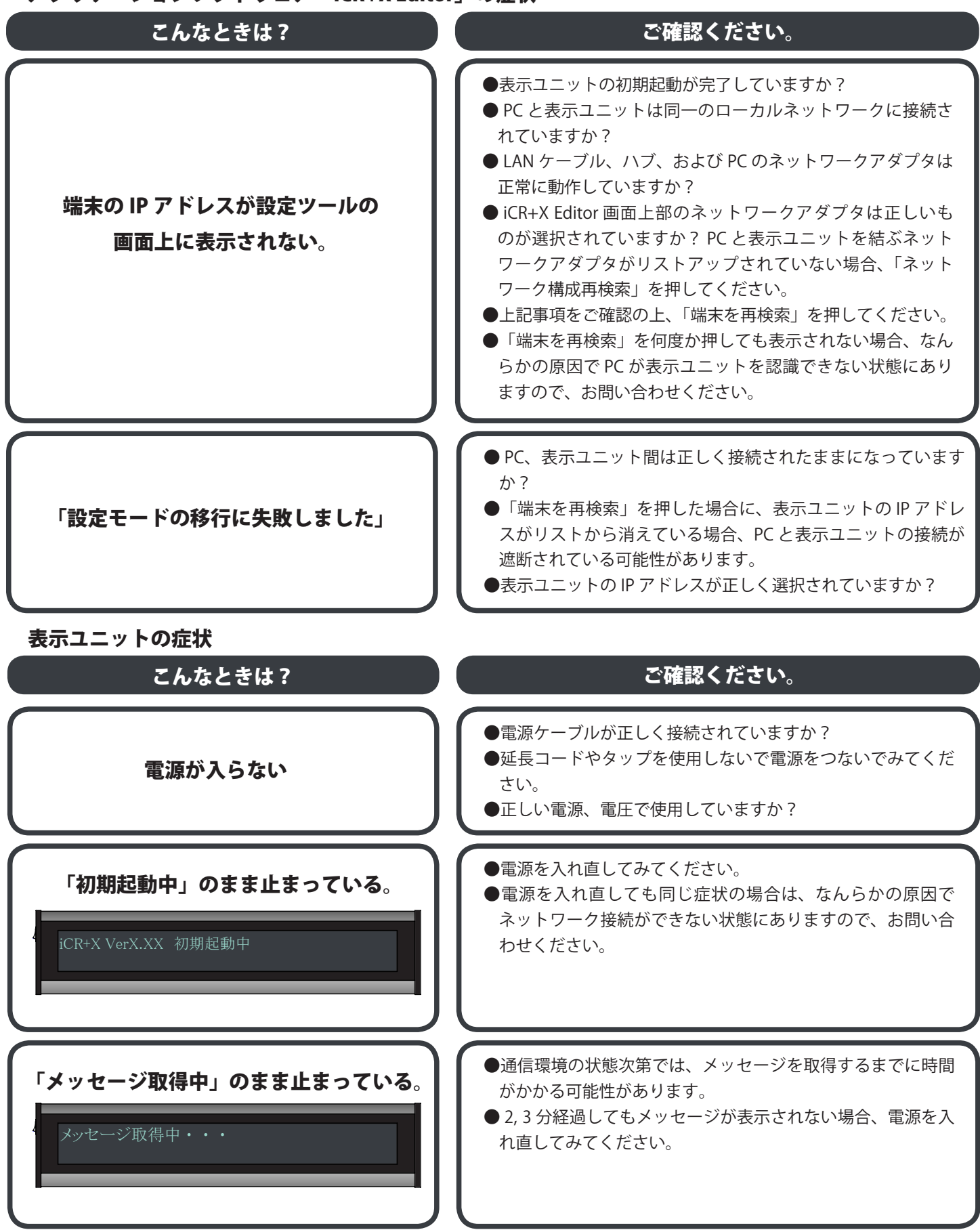

### 表示ユニットの症状

| こんなときは ?                                                                     | ご確認ください。                                                                                                    |
|------------------------------------------------------------------------------|----------------------------------------------------------------------------------------------------|
| 「チャンネル *** の取得に失敗しました。」<br>【!】チャンネル *** の取                                   | <ul> <li>LAN ケーブルが確実に接続されてますか?</li> <li>インターネットに繋がっていますか?</li> <li>電源を投入した後に LAN ケーブルを別のネットワークアダ<br/>プタに繋ぎ直した場合、一度電源を入れ直す必要があります。</li> <li>URL は RSS または ATOM のものになっていますか? 例えば<br/>ブログの RSS の表示を行う場合、ブログの URL を指定しても<br/>RSS の取得はできません。</li> <li>IP アドレスは正しく割り振られていますか? 電源投入後、初<br/>期起動表示中の IP アドレスをご確認ください。</li> <li>プロキシが必要な場合、正しく設定されていますか? または<br/>プロキシが不要な場合、プロキシを利用するように設定され<br/>ていませんか?</li> </ul> |
| 登録した RSS チャンネルが表示されない                                                        | <ul> <li>「表示内容」の設定は合っていますか?パラメータ設定等見なおしてください。</li> <li>XML にメッセージが含まれていない場合、端末にも表示されません。</li> </ul>                                                                                                    |
| サーバーで XML が更新されたにも関わらず<br>いつまでも端末の表示に反映されない。                                 | <ul> <li>通信環境の状態次第では、更新されるまでに時間がかかる可能性があります。</li> <li>更新頻度の設定値+2~3分を超えても更新されない場合、電源を入れ直してみてください。</li> </ul>                                                                                                    |
| 設定登録時、IP アドレスのみが<br>表示された状態で止まっている。<br>192.168.***.***<br>192.168.***.*** OK | <ul> <li>●電源を入れ直してください。</li> <li>●「OK」と表示されて、バックライトが緑色に点灯している場合、設定の登録は問題なく成功しています。</li> </ul>                                                                                                    |
| 「 <b>再起動中」のまま止まっている</b> 。<br><sub>再起動中・・・</sub>                              | <ul> <li>電源を入れ直してみてください。</li> <li>電源を入れ直しても「初期起動中」のまま止まってしまう場合は、なんらかの原因でネットワーク接続ができない状態にありますので、お問い合わせください。</li> </ul>                                                                                                    |

# お手入れのしかた

お手入れは、必ずコンセントから電源プラグを抜いて電源を切ってから行ってください。

表示ユニットは、見る角度によって色のムラや明るさのムラが生じる場合がありますが、いずれも本製品の動作に影響を与える故障ではありません。あらかじめご了承ください。

●キャビネットの部分

・汚れは柔らかい布で軽くふきとってください。

汚れがひどいときは、水で薄めた中性洗剤に布をひたして、よく絞ってから汚れをふきとり、乾いた布で仕上げてください。 ・以下の事項に注意してください。変質したり、塗料がはげるなどの原因となります。

- ベンジン、シンナーなどは使用しない
- 殺虫剤など揮発性のものをかけない
- ゴムやビニール製品などを長時間接触させたままにしない
- ●表示ユニットの部分
- ・表示ユニットの表面は、柔らかい布(レンズクリーナーやガーゼなど)で軽くからぶきしてください。硬い布でふいたり、強くこすったりすると、表面に傷がつくなどの原因となります。
- ・表示ユニットにほこりがついた場合は、市販の静電気除去ブラシ(除じん用ブラシ)をお使いください。
- ・表示ユニットの保護のため、ほこりのついた布、しめった布や化学ぞうきんでふきとらないでください。

### アイ・キャッチロール ディーエスプラスエックス

### 取扱説明書

- ●初版発行日:2015 年 7 月
- ●第二版発行日:2016年3月
- ●第三版発行日:2016 年 8 月
- ●第四版発行日:2016 年 11 月

DS-1856-0807-03

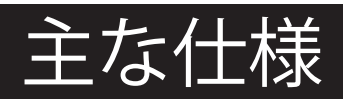

#### ● 製品仕様

| R                     | 項目                               | 内容                                    |  |
|-----------------------|----------------------------------|---------------------------------------|--|
|                       | 型名                               | IPD-011LBSX                           |  |
|                       | 表示素子                             | LED バックライト搭載型、384x32 ドットグラフィック VFD    |  |
|                       | 最大解像度(蛍光表示部)                     | 384x32 ピクセル                           |  |
|                       | 表示文字数                            | 12文字/ユニット                             |  |
|                       | 蛍光表示色                            | ブルーグリーン一色                             |  |
|                       | 画素ピッチ(蛍光表示部) 水平 1.2mm x 垂直 1.6mm |                                       |  |
|                       | 最大輝度(蛍光表示部)                      | 700cd/m² *1                           |  |
| 表示画面サイズ 468.2x50.3 mm |                                  | 468.2x50.3 mm                         |  |
|                       | インターフェース                         | LAN                                   |  |
|                       | 電源入力                             | AC アダプタ AC100V 50/60Hz 機器自体は DC24V 入力 |  |
| 使用温度条件 0~40℃          |                                  | $0 \sim 40^{\circ}$ C                 |  |
|                       | 使用湿度条件                           | 長条件 20~80%(結露なきこと)                    |  |
|                       | 消費電力 約 20W/ ユニット                 |                                       |  |
|                       | 外形寸法                             | 寸法図参照                                 |  |
|                       | 筐体材質                             |                                       |  |
|                       | 督量                               | 約 2.3kg/ ユニット                         |  |

#### ●寸法図

\*1:輝度は経年により劣化します。一定の輝度を維持するものではありません。

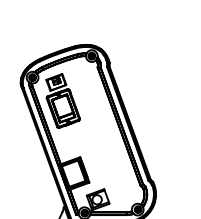

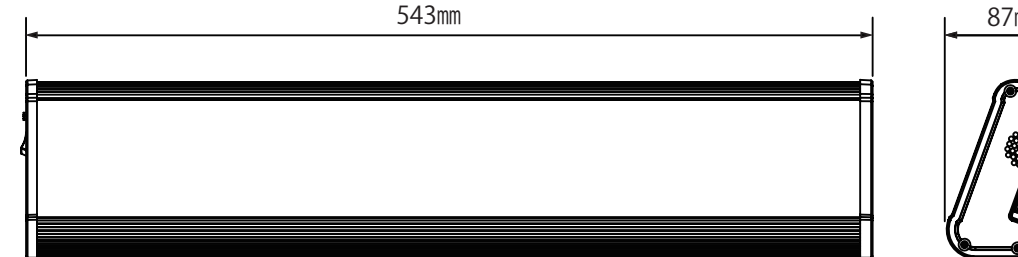

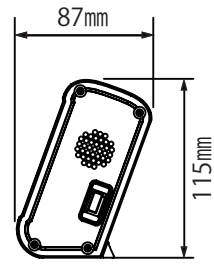

単位:mm

## お問い合わせ先

修理・使い方などのご相談・ご依頼、及び万が一、製品による事故が発生した場合は、ご購入の販売店、または下 記までお問い合わせください。

#### ●設定、取扱説明書に関するお問い合わせ先

**2**0598-83-2364 (受付時間:平日 10:00 ~ 17:00) Eメール: ipd@noritake-itron.jp

ご連絡の前に、以下の内容をご用意ください。

- ・品名:i-Catch Roll DS+X
- ・形名:IPD-011LBSX
- ・シリアルナンバー
- ・お買いあげ日(年月日)
- ・故障の状況(できるだけ具体的に)
- ・ご住所
- ・お名前
- ・電話番号
- ・Eメールアドレス

#### ●故障、製品に関するお問い合わせ先

販売元:株式会社ノリタケカンパニーリミテド 製造元・営業代行:ノリタケ伊勢電子株式会社

●営業部 名古屋

〒451-8501 名古屋市西区則武新町3丁目1-36

TEL:052-561-9741 FAX:052-561-9780 (受付時間:平日 10:00 ~ 17:00) ●営業部 東京

〒105-8502 東京都港区虎ノ門一丁目13番8号

TEL:03-6205-4424 FAX:03-3501-7313 (受付時間:平日 10:00 ~ 17:00)

- i-Products Gr.
- 〒 519-2736 三重県度会郡大紀町打見 670-5
- TEL:0598-83-2364 FAX:0598-83-2349 (受付時間:平日 10:00 ~ 17:00)
- ●ホームページ: http://www.i-products.jp/
- $E \neq -i\nu$ : ipd@noritake-itron.jp
- ※ E メール、FAX は随時受け付けております。

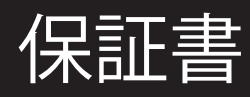

| 取扱販売店             |             | お買い上げ日 |
|-------------------|-------------|--------|
| お客様               | ふりがな<br>お名前 | お電話番号  |
| 商品名<br>型番<br>製造番号 |             |        |

●この保証書は、再発行致しておりません。大切に保管してください。

●この保証書は、本保証規定に明示した期間、条件のもとにおいて無償修理をお約束するものです。従って、本保証書によって、お客様の法律上の権利を制限するものではありません。

#### 保証規定

- 1.お客様の正常なご使用状態で保証期間中に故障した場合、無償修理致します。その際、商品と本保証書をご持参、ご呈示の上、 取扱販売店にご依頼下さい。
- 2. 保証期間内でも、次の場合は有償修理となります。
  - イ) 火災、異常電圧、定格外の使用電源(電圧、周波数)および地震、雷、風水害、その他天災地変など、外部に原因があ る故障、破損
  - 口)お客様による入手後の輸送、落下、その他の衝撃による故障
  - ハ)お客様の故意若しくは過失、誤用、その他異常な条件下での使用において生じる故障
  - 二)改造、不当な修理、その他の取り扱いが適切で無かったことによる故障
  - ホ)本書のご提示が無い場合
  - へ)本書に、工場出荷日、お客様様名、取扱販売店名の記入のない場合、あるいは、字句を書き換えられた場合
- 3.保障期間内の当社瑕疵による故障であっても取り外し及び、再設置に係る費用については保証外となります。
- 4. 修理後の商品の保証期間は、元の保証期間の残存期間の満了日または修理後90日間の満了日のいずれか遅く到来する日 までとします。
- 5. 保証期間満了後の故障につきましては、弊社判断により有償修理をさせて頂きます。
- 6. 法律上の請求の原因の種類を問わず、いかなる場合においても、弊社は、この商品の使用または使用不能から生じる本保 証規定に規定されていない他のいかなる損害(事業利益の損失、事業の中断、事業情報の損失または、その他の金額的損 害を含むがこれらに限定されない)に関して、一切責任を負わないものとします。いかなる場合においても、本保証規定 に基づく弊社の責任は、本商品についてお客様が実際にお支払いになった金額を超えないものとします。